Once you are redirected to the National Student Clearinghouse (NSC) portal from Minerva, use the following steps to order an eTranscript:

1) 2)